## Pozyskanie danych dostępowych do systemu Egzaminator

## Aby pozyskać dane dostępowe do systemu Egzaminator należy:

- Po złożeniu wniosku przez kandydata na egzaminatora i zaakceptowaniu go przez pracownika odpowiedniej OKE, użytkownik otrzymuje na wskazany we wniosku adres mailowy wiadomość z informacją o zmianie stanu swojego wniosku oraz możliwością pozyskania danych dostępowych do systemu Egzaminator.
- 2. W otrzymanej wiadomości kliknąć przycisk *Pokaż login*<sup>1</sup>.

| Środowisko: QA<br>To: adles.adrian | A<br>i@oke.krakow.pl                                              |
|------------------------------------|-------------------------------------------------------------------|
|                                    | C SIOEO                                                           |
|                                    | Akceptacja Wniosku                                                |
| Dzień dobry,                       |                                                                   |
| Twój wniosek ni<br>zaakceptowany   | r: SZK/3/2024/6012 o dostęp do systemu Egzaminator został         |
| Sprawdź swój k                     | ogin do systemu Egzaminator klikając w poniższy przycisk:         |
|                                    | POKAŻ LOGIN 🗧 1                                                   |
| Aby utworzyć sv                    | woje hasło do systemu Egzaminator kliknij w poniższy przycisk:    |
|                                    | UTWÓRZ HASŁO                                                      |
| Z poważaniem,<br>Zespół KSDO       |                                                                   |
| Ta wiadomość zo<br>nie odpowiadać. | ostała wygenerowana automatycznie z systemu SIOEO. Prosimy na nią |

3. W wyświetlonym formularzu uzupełnić wszystkie pola obowiązkowe oznaczone gwiazdką (jeżeli podczas składania wniosku użytkownik wprowadził drugie imię, to należy je uzupełnić), a następnie kliknąć przycisk *Wyślij*<sup>2</sup>.

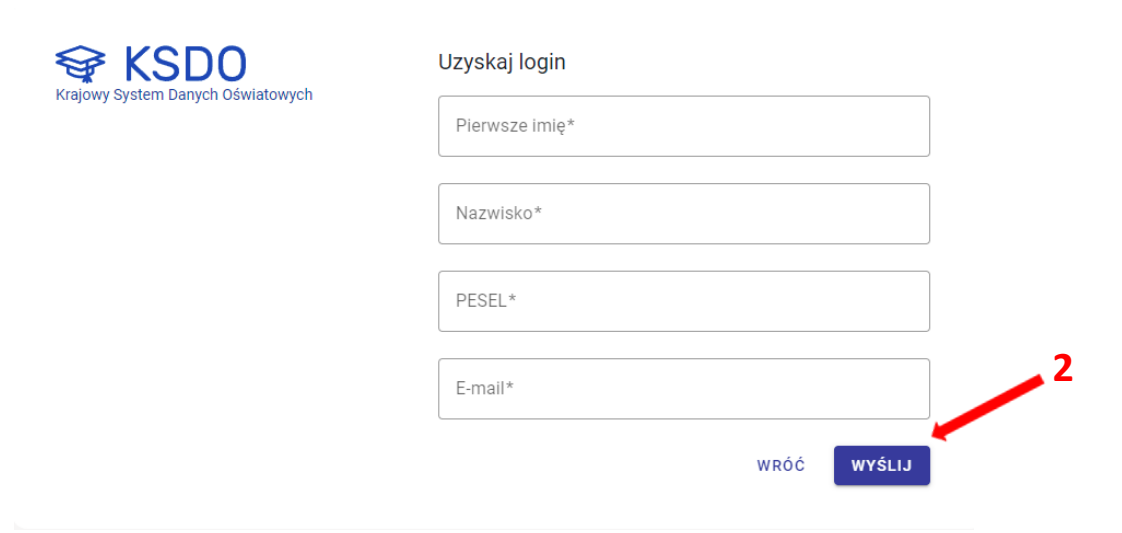

4. Po poprawnym wprowadzeniu danych i kliknięciu przycisku *Wyślij* pojawi się okno z informacją o przesłanej na adres mailowy wiadomości.

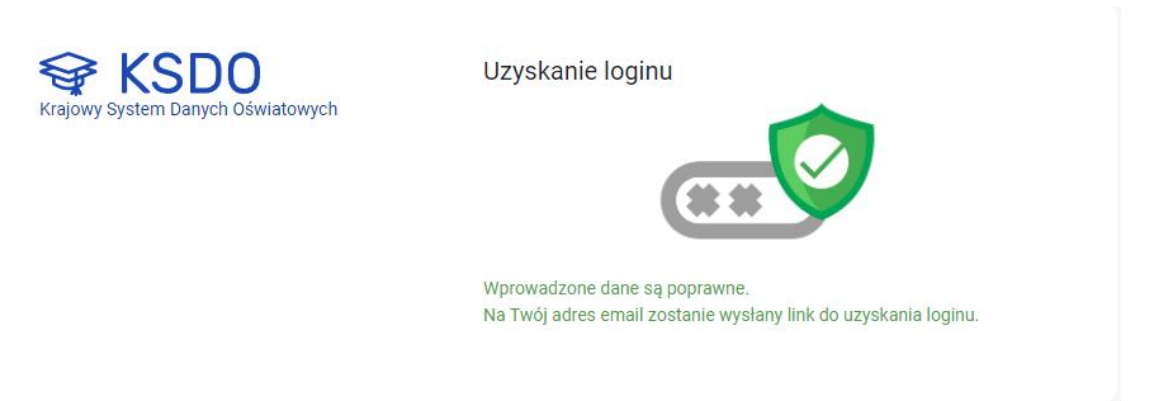

5. W otrzymanej wiadomości kliknąć przycisk Uzyskaj login<sup>3</sup>.

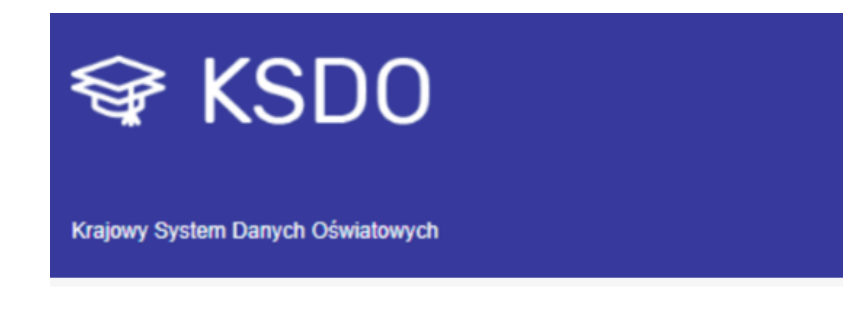

## Procedura Uzyskania Loginu

Witaj Adrian,

Została rozpoczęta procedura odzyskiwania loginu do konta w systemie. Aby odzyskać login prosimy o kliknięcie w przycisk i ponowne wprowadzenie numeru PESEL.

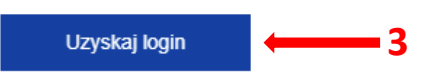

Link, za pomocą którego odzyskasz login, jest aktywny przez godzinę.

Pozdrawiamy, Zespół KSDO

Ta wiadomość została wygenerowana automatycznie z KSDO, prosimy na nią nie odpowiadać.

6. W wyświetlonym oknie wprowadzić swój numer *PESEL*, a następnie kliknąć przycisk *Wyślij*<sup>4</sup>.

| Krajowy System Danych Oświatowych | Uzyskanie loginu<br>Wpisz PESEL, aby potwierdzić operację. |        |
|-----------------------------------|------------------------------------------------------------|--------|
|                                   | PESEL*                                                     | 4      |
|                                   |                                                            | WYŚLIJ |

7. Jeżeli wprowadzony PESEL był prawidłowy w oknie wyświetli się *Login* <sup>5</sup> użytkownika.

| Krajowy System Danych Oświatowych | Uzyskanie loginu Poniżej znajduje się uzyskany login 5 |         |
|-----------------------------------|--------------------------------------------------------|---------|
|                                   | ADRADL1                                                | Ē       |
|                                   |                                                        | ZALOGUJ |

8. Po sprawdzeniu przyznanego użytkownikowi *Loginu*, w celu utworzenia hasła kliknąć przycisk *Utwórz hasło*<sup>6</sup> w wiadomości e-mail z informacją o akceptacji wniosku.

| Środowisko: QA<br>To: adles.adrian@oke.krakow.pl                                                   |
|----------------------------------------------------------------------------------------------------|
| C SIOEO                                                                                            |
| Akceptacja Wniosku                                                                                 |
| Dzień dobry,                                                                                       |
| Twój wniosek nr. SZK/3/2024/6012 o dostęp do systemu Egzaminator został<br>zaakceptowany.          |
| Sprawdź swój login do systemu Egzaminator klikając w poniższy przycisk:                            |
| POKAŻ LOGIN                                                                                        |
| Aby utworzyć swoje hasło do systemu Egzaminator kliknij w poniższy przycisk:                       |
| utwórz hasło 🔶 6                                                                                   |
| Z poważaniem,<br>Zespół KSDO                                                                       |
| Ta wiadomość została wygenerowana automatycznie z systemu SIOEO. Prosimy na nią<br>nie odpowiadać. |

9. W wyświetlonym formularzu uzupełnić wszystkie obowiązkowe pola oznaczone gwiazdką (jeżeli podczas składania wniosku użytkownik wprowadził drugie imię, to należy je uzupełnić), a następnie kliknąć przycisk *Wyślij*<sup>7</sup>.

| 😪 KSDO                            | Utwórz hasło                                                                     |
|-----------------------------------|----------------------------------------------------------------------------------|
| Krajowy System Danych Oswiatowych | Login*                                                                           |
|                                   | Pierwsze imię*                                                                   |
|                                   | Nazwisko*                                                                        |
|                                   | PESEL*                                                                           |
|                                   | E-mail*                                                                          |
|                                   | Nowe hasło* Potwierdź nowe hasło*                                                |
|                                   | Siła hasła                                                                       |
|                                   | × Zawiera małe i wielkie litery.                                                 |
|                                   | × Pierwszy i/lub ostatni znak hasła nie może być cyfrą lub znakiem specjalnym. 🗾 |
|                                   | × Zawiera przynajmniej jeden znak specjalny.                                     |
|                                   | × Minimum 12 znaków.                                                             |
|                                   | ANULUJ <b>Wyślij</b>                                                             |

Przy tworzeniu hasła należy zwrócić uwagę na politykę haseł. System na bieżąco sprawdza, czy wprowadzone hasło spełnia wszystkie warunki.

10. Po poprawnym uzupełnieniu formularza i kliknięciu przycisku *Wyślij* pojawi się okno z informacją o przesłanej na adres mailowy wiadomości .

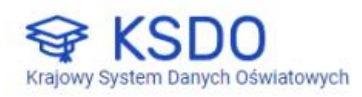

Uzyskanie hasła

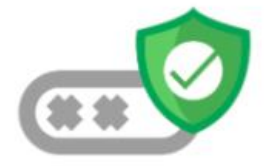

Wprowadzone dane są poprawne. Na Twój adres email zostanie wysłany link do uzyskania hasła. 11. W otrzymanej wiadomości kliknąć przycisk Potwierdź hasło 8.

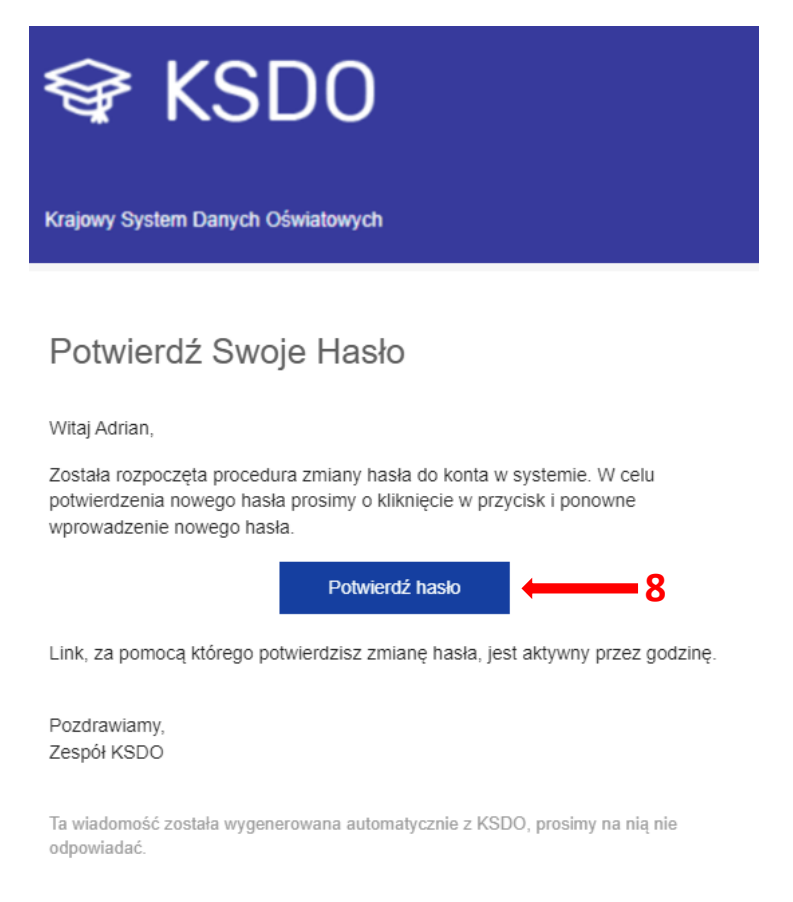

12. W wyświetlonym oknie wprowadzić swoje hasło (to, które zostało wprowadzone w poprzednim formularzu), a następnie kliknąć przycisk *Wyślij*<sup>9</sup>.

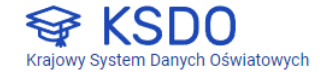

Uzyskanie hasła

| 9 |
|---|
|   |
|   |

13. Jeśli wprowadzone hasło było poprawne wyświetli się komunikat o pomyślnym ustawieniu hasła.

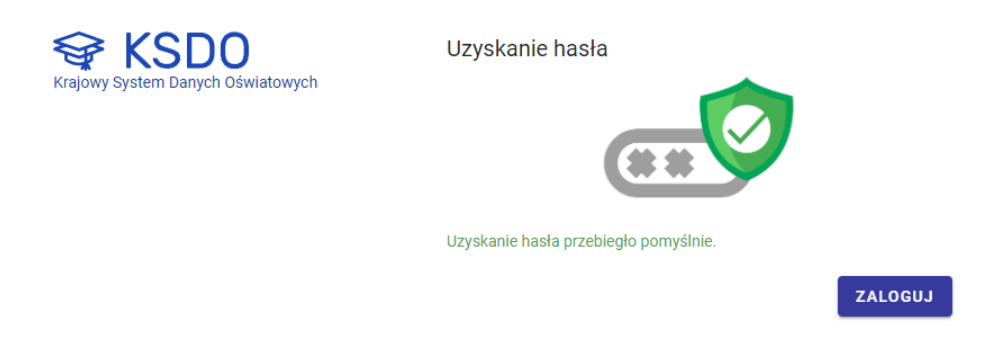

Po wykonaniu wszystkich powyższych czynności, użytkownik może wejść na stronę systemu Egzaminator i zalogować się do niego pozyskanymi danymi dostępowymi.